# Manual de nuevas inscripciones

#### I GIMNASIA DE MANTENIMIENTO PARA MAYORES DE 67 AÑOS [2025/2026]

### INFORMACIÓN BÁSICA DE LA ACTIVIDAD

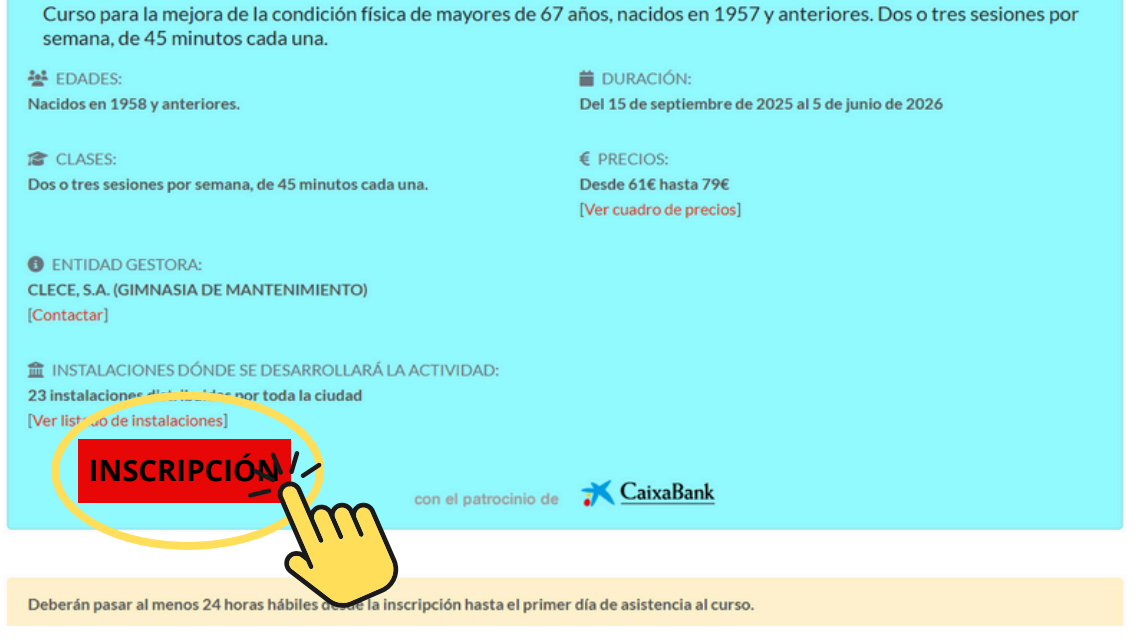

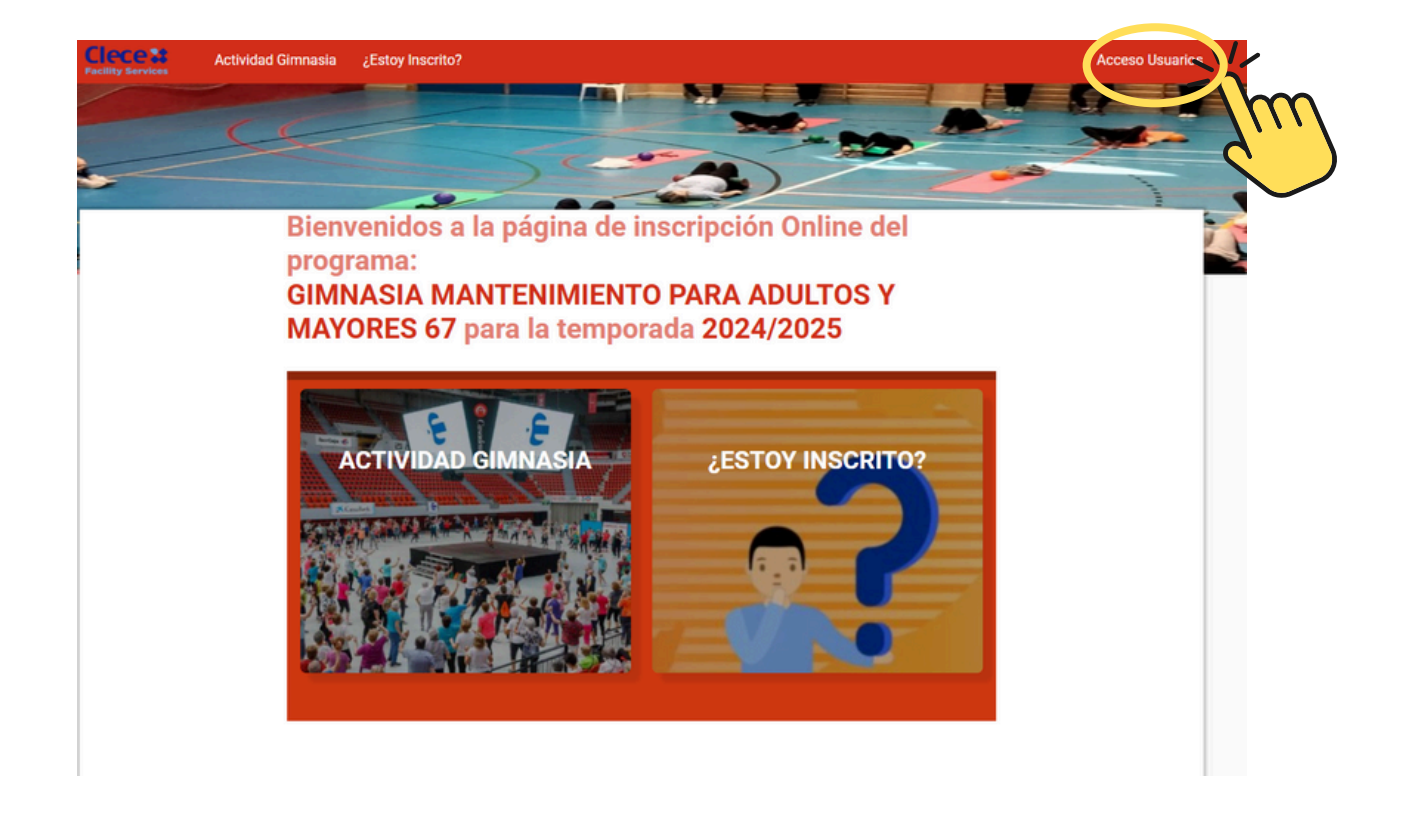

| P       | Inicio Sesión                                     |
|---------|---------------------------------------------------|
|         | Cod/DNI/eMail                                     |
| Login   | ContraseÑa                                        |
|         |                                                   |
| Sign in | ◆) Validar                                        |
| 1411    | Recordar Usuario Olvidé mi contraseNa Registrarse |
|         | Jun                                               |
|         |                                                   |

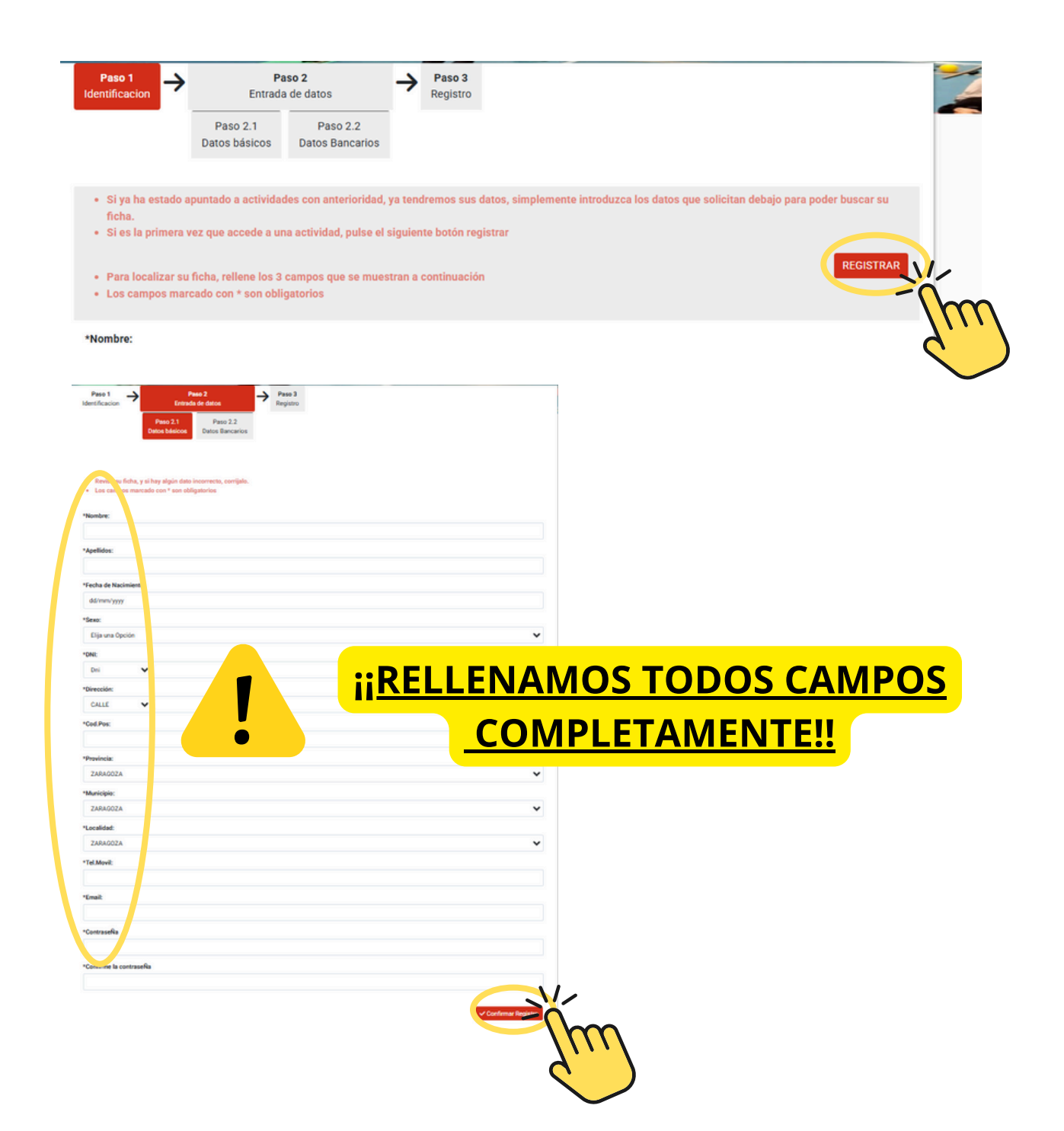

| Paso 1<br>Identificacion Paso 2<br>Entrada de datos Paso 3<br>Registro                                                                                                    |
|----------------------------------------------------------------------------------------------------|
| Paso 2.1 Paso 2.2                                                                                                    |
| Datos básicos Datos Bancarios                                                                                                    |
|                                                                                                    |
| Revise su ficha, y si hay algún dato incorrecto, corrijalo.                                                                                                    |
| El dato de la cuenta bancaria se solicita para posibles devoluciones si la actividad no puede realizarse o es suspendida por causas de fuerza mayor. En ningún                                                                        |
| Los campos marcado con * son obligatorios                                                                                                    |
| Cuenta Dancaria:                                                                                                    |
|                                                                                                    |
|                                                                                                    |
| No soy unit bot                                                                                                    |
| He leido y acepto el aviso legal y la política de privacidad                                                                                                    |
| Anterior Confirmar Resident                                                                                                    |
|                                                                                                    |
|                                                                                                    |
|                                                                                                    |
|                                                                                                    |
|                                                                                                    |
| ALTA WEB                                                                                                    |
| GC Grupo Clece-entraenaccion <soporte@omesa.es></soporte@omesa.es>                                                                                                    |
|                                                                                                    |
| Por favor guarde este email para futuras referencias. La información de su cuenta es la siguiente:                                                                                                    |
|                                                                                                    |
|                                                                                                    |
| Codigo de usuario:<br>Clave: 0000                                                                                                    |
|                                                                                                    |
| Su cuenta está actualmente inactiva. No puede hacer uso de ella hasta que<br>visite el siguiente enlace de activación:                                                                                                    |
| attas://webs2.cmesa.es/cleas/finregistra.php2code=1159068.activa=v7dev/26H                                                                                                    |
|                                                                                                    |
| Por favor no olvide su clave ya que ha sido encriptada en nuestra base de dato providemos recuperarla para uste<br>Sin embargo, si la olvidara podrá solicitar una nueva la cuál será activada en la providemos recuperarla para uste |
| Gracias por registrarse.                                                                                                    |
|                                                                                                    |

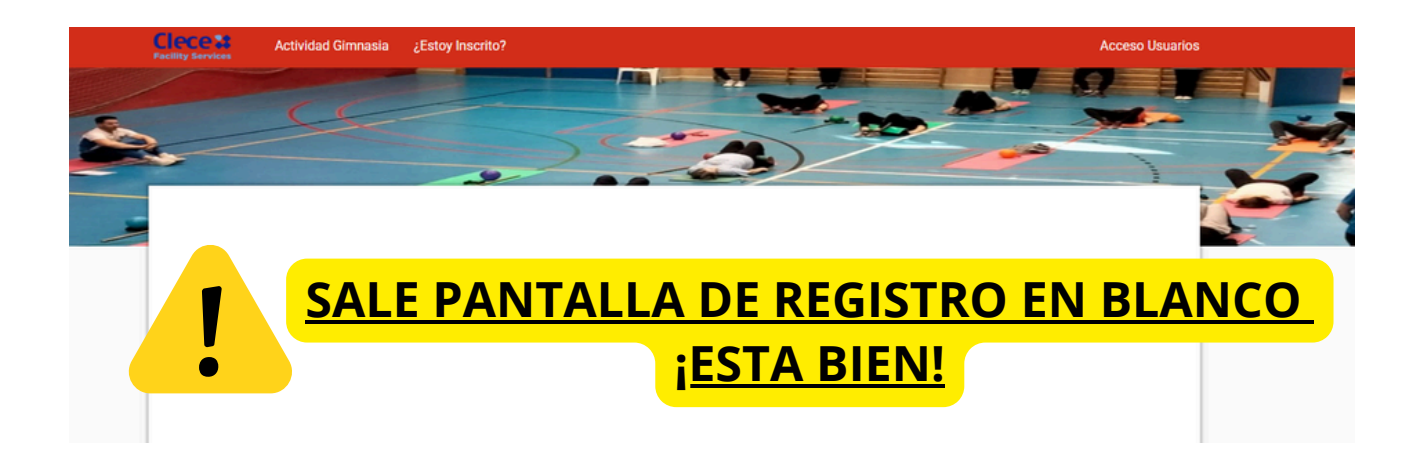

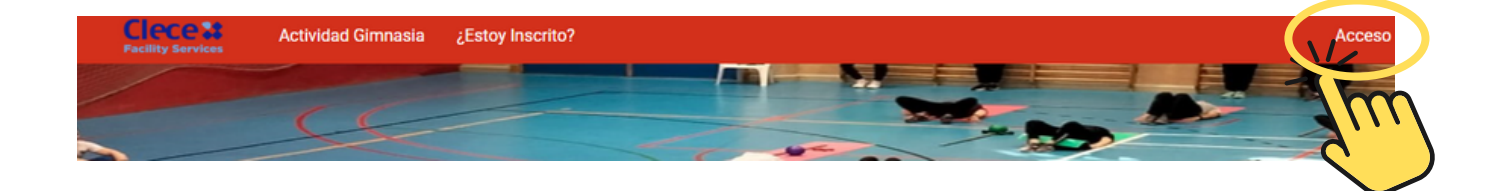

| Inicio Sesión    |                      |
|------------------|----------------------|
| Cod/DNI/eMail    |                      |
| ContraseÑa       |                      |
|                  | +) Validar           |
| Recordar Usuario | Olvidé mi contraseÑa |
|                  | Registrarse          |

#### Unidad Familiar

| D                                                                                                    | aco 1                               |               |      |        |                         |
|----------------------------------------------------------------------------------------------------|-------------------------------------|---------------|------|--------|-------------------------|
| lden                                                                                                    | tifiación                           |               |      |        |                         |
| Paso 1.1<br>Datos Básicos                                                                                                    | Paso 1.2<br>Registro de direcciones |               |      |        |                         |
|                                                                                                    |                                     |               |      |        |                         |
| *Nombre:                                                                                                    |                                     |               |      |        |                         |
|                                                                                                    |                                     |               |      |        |                         |
| 'Apellidos:                                                                                                    |                                     |               |      |        |                         |
| E Nac:                                                                                                    |                                     |               |      |        |                         |
| 01/01/1958                                                                                                    |                                     |               |      |        |                         |
| *Sexo:                                                                                                    |                                     |               |      |        |                         |
| Mujer                                                                                                    |                                     |               |      |        | ~                       |
| DNI:                                                                                                    |                                     |               |      |        |                         |
| *****703*                                                                                                    |                                     |               |      | ***    | Aostrar***              |
| Teléfono:                                                                                                    |                                     |               |      |        |                         |
| a 2 21.                                                                                                    |                                     |               |      |        |                         |
|                                                                                                    |                                     |               |      |        |                         |
| eMail:                                                                                                    |                                     |               |      |        |                         |
|                                                                                                    |                                     |               |      |        |                         |
|                                                                                                    |                                     |               |      |        |                         |
| Cambiar Contra                                                                                                    | seNa                                |               |      | Guarda | r Cambios               |
|                                                                                                    |                                     |               |      |        |                         |
|                                                                                                    |                                     | Mohore        |      |        | (                       |
|                                                                                                    |                                     |               |      |        |                         |
| CIECE 38<br>Facility Services                                                                                                    | Actividad Gimnasia Estoy Inscrito?  | ? Mis Datos * |      | "T     | J USUARIO"              |
| C                                                                                                    |                                     |               | Sec. | -      |                         |
|                                                                                                    |                                     |               | -    |        | -                       |
| and the second second s |                                     | 00-00         |      |        | No. of Concession, Name |

| Filtros                      | •        |
|------------------------------|----------|
| 00                           |          |
| TEMPORADA COMPLETA .025/2026 | ~        |
| Lether                       |          |
| GIMN 2D +67                  | ~        |
| Come you                     |          |
| CDM A. MAESTRO               | ~        |
| Dias:                        |          |
| Todos                        | ~        |
| torario:                     |          |
| Todos                        | ~        |
|                              | Q Rueser |
|                              | C (00ca  |
|                              | •        |
| Valuer                       |          |

| Actividad   | Curso                       | Días            | Horario          | Сиро | Ocupado | Plazas | Acciones    |
|-------------|-----------------------------|-----------------|------------------|------|---------|--------|-------------|
| GIMN 2D +67 | CDM A. MAESTRO G MJ 11:30   | MARTES Y JUEVES | DE 11:30 A 12:15 | 29   | 29      | Lleno  | + Info/     |
| GIMN 2D +67 | CDM A. MAESTRO G MJ 12:15   | MARTES Y JUEVES | DE 12:15 A 13:00 | 29   | 25      | 4      | + Info/Alta |
| GIMN 2D +67 | CDM A. MAESTRO G MJ 16:30   | MARTES Y JUEVES | DE 16:30 A 17:15 | 29   | 25      | 4      | + Info/Alta |
| GIMN 2D +67 | CDM A. MAESTRO G MJ 17:15   | MARTES Y JUEVES | DE 17:15 A 18:00 | 20   | 17      | 3      | + Info/Alta |
| GIMN 2D +67 | CDM A. MAESTRO POL MJ 09:15 | MARTES Y JUEVES | DE 09:15 A 10:00 | 29   | 26      | 3      | + Info/Alta |
| GIMN 2D +67 | CDM A. MAESTRO POL MJ 10:00 | MARTES Y JUEVES | DE 10:00 A 10:45 | 29   | 29      | Lleno  | + Info/     |
| GIMN 2D +67 | CDM A. MAESTRO POL MJ 11:30 | MARTES Y JUEVES | DE 11:30 A 12:15 | 29   | 29      | Lleno  | + Info/     |
| GIMN 2D +67 | CDM A. MAESTRO POL MJ 12:15 | MARTES Y JUEVES | DE 12:15 A 13:00 | 29   | 24      | 5      | + Info///ta |

## ELEGIMOS EL GRUPO QUE NOS INTERESE Y ii TENGA DISPONIBILIDAD!!

| Datos del Usuario                                     |                 | Datos del Curso |                     |
|-------------------------------------------------------|-----------------|-----------------|---------------------|
| N°Abonado:                                            |                 | Referencia:     | Periodo:            |
|                                                       |                 | 25GIM65MYJ60    | TEMPORADA COMPLETA  |
| Nombre:                                               |                 | A stude t       | 2025/2026 2025/2026 |
|                                                       |                 | Actividad:      | Dias:               |
| Apellidos:                                            |                 | Descripcion:    | Horario:            |
| F.Nac:                                                |                 |                 |                     |
| 01/01/1958                                            |                 | Monitor:        | Lugar:              |
|                                                       |                 |                 |                     |
| Tarifas                                               |                 |                 |                     |
|                                                       |                 |                 |                     |
|                                                       |                 |                 |                     |
|                                                       |                 |                 |                     |
| PERIODOS DE LA ACTIVIDAD                              |                 |                 |                     |
|                                                       |                 |                 |                     |
| Atención, el alta será para el dia 15/09/2025         |                 |                 |                     |
|                                                       |                 |                 |                     |
| Inicio<br>15/00/25                                    | Fin<br>05/06/26 | Importe         |                     |
| 13/09/23                                              | 03/00/20        |                 |                     |
| Formas de Pago                                        |                 |                 |                     |
| Tarjeta de crédito (Se pedirán los datos en el siguie | ente paso)      |                 |                     |
|                                                       |                 |                 |                     |
|                                                       |                 |                 |                     |
|                                                       |                 |                 |                     |
|                                                       |                 |                 |                     |

| <br>CIECE        | Actividad Gimnasia       | ¿Estoy Inscrito?    | Mis Datos * | <br> |       | Colie |
|------------------|--------------------------|---------------------|-------------|------|-------|-------|
| Pacenty Services |                          |                     | 5           |      |       | Sall  |
| <br>Complete     | e la siguiente inf       | ormación:           |             |      |       |       |
| Nombre:          |                          |                     |             |      |       | 1     |
|                  |                          |                     |             |      |       |       |
| Email:           |                          |                     |             |      |       |       |
|                  |                          |                     |             |      |       |       |
| ✓ He leid        | do racepto las Condicion | nes Generales de Co | mpra        |      |       |       |
| ← Volver         |                          |                     |             |      | Confi | Îm    |

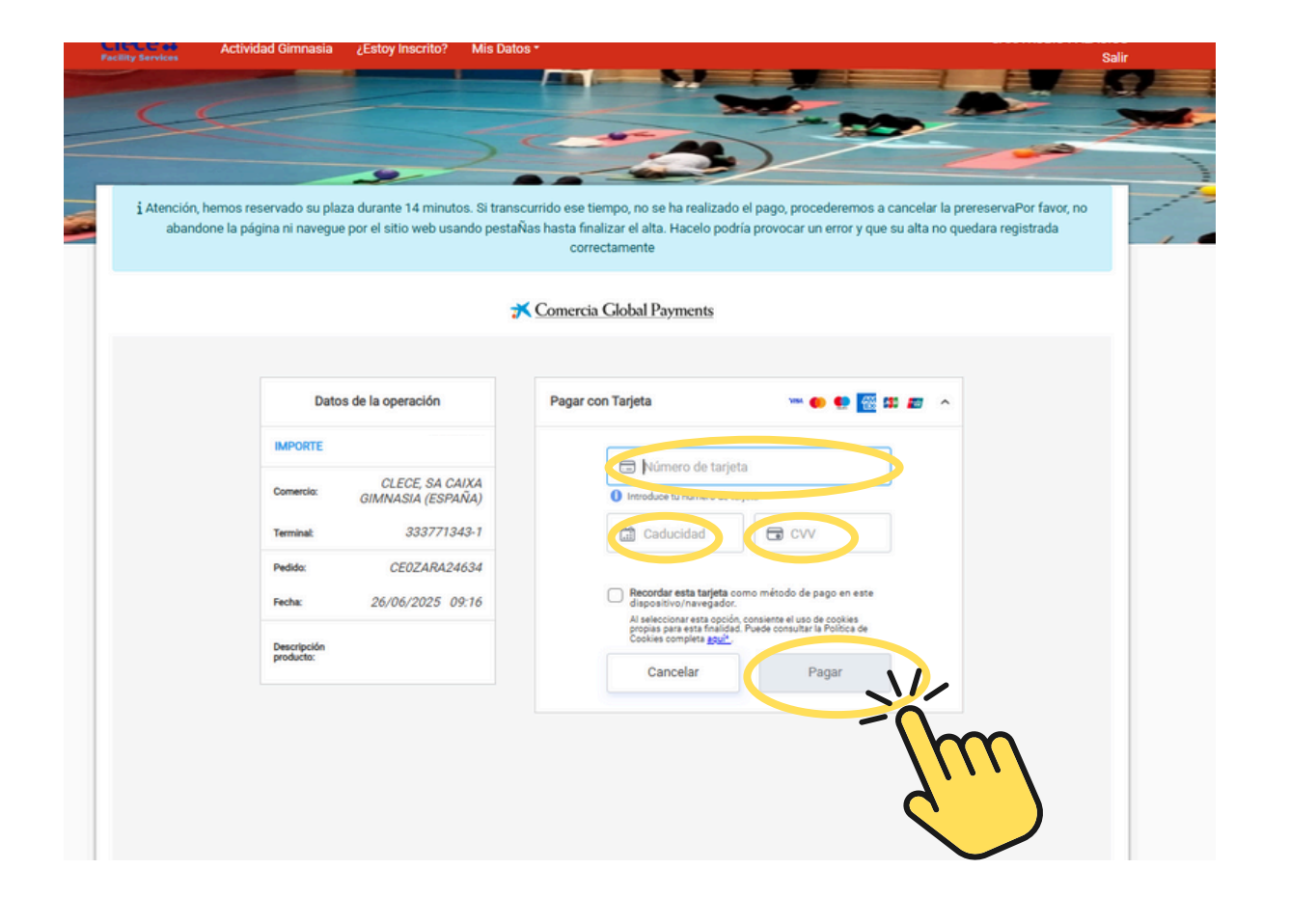

| and the second second           |                                                                                                |                                                                                                    |
|---------------------------------|------------------------------------------------------------------------------------------------|----------------------------------------------------------------------------------------------------|
| $\leq$                          |                                                                                                |                                                                                                    |
|                                 |                                                                                                | A                                                                                                    |
|                                 | 2                                                                                              |                                                                                                    |
| tención, hemos<br>abandone la p | reservado su plaza durante 14 minutos. Si tra<br>vágina ni navegue por el sitio web usando per | anscurrido ese tiempo, no se ha realizado el pago, procederemos a cancelar la prereservaPor favor, no<br>staÑas hasta finalizar el alta. Hacelo podría provocar un error y que su alta no quedara registrada |
| abandone la p                   | agina in naregue por er sino neo asanoo per                                                    | correctamente                                                                                                    |
|                                 |                                                                                                |                                                                                                    |
|                                 |                                                                                                | X Comercia Global Payments                                                                                                    |
|                                 |                                                                                                |                                                                                                    |
|                                 | Datos de la operación                                                                          | OPERACIÓN AUTORIZADA CON CÓDIGO: 7KODQM                                                                                                    |
|                                 | IMOODIE                                                                                        |                                                                                                    |
|                                 |                                                                                                | Nombre Titular:                                                                                                    |
|                                 | Comercio: CLECE, SA CAIXA<br>GIMNASIA (ESPAÑA)                                                 | Número Tarjeta:                                                                                                    |
|                                 | Terminal: 333771343-1                                                                          | Descripción 115806 25GIM65MYJ60 CDM J GARCES                                                                                                    |
|                                 | Número pedido: CE0ZARA24634                                                                    | producto: MJ 10 45                                                                                                    |
|                                 | Fecha: 26/06/2025 09:16                                                                        | Continuar                                                                                                    |
|                                 | Descripción                                                                                    |                                                                                                    |
|                                 | producto:                                                                                      |                                                                                                    |
|                                 |                                                                                                |                                                                                                    |
|                                 |                                                                                                |                                                                                                    |
|                                 |                                                                                                |                                                                                                    |

| cility Services              | a cestoy inscrito? w | ins Datos    |        |                                                |                      | Salir  |
|------------------------------|----------------------|--------------|--------|------------------------------------------------|----------------------|--------|
|                              |                      |              | S      |                                                |                      |        |
| CE                           |                      |              |        | -                                              | and                  | ~      |
|                              |                      |              |        |                                                |                      |        |
|                              |                      |              |        |                                                |                      |        |
|                              |                      | Alta Finaliz | ada    |                                                |                      |        |
|                              |                      |              |        |                                                |                      |        |
|                              |                      |              | Refere | encia:                                         |                      |        |
|                              |                      |              | Hora:  |                                                |                      |        |
| ALTA EN CURSO                |                      |              |        |                                                |                      |        |
|                              |                      |              |        |                                                |                      |        |
| Temporada Completa 2025/2026 |                      |              |        |                                                | _ I∎I Q I            |        |
|                              |                      |              |        |                                                | والتقادي             | -      |
|                              |                      |              |        |                                                | - <b>792</b> (*      | 57 L L |
| 2025/2026                    |                      |              |        |                                                |                      | 29     |
|                              |                      |              |        |                                                |                      | -8     |
|                              |                      |              |        |                                                |                      |        |
|                              |                      |              | 1      | Forma de Pago: Tarjeta de Cri<br>Basa Tino IVA | rdito - CEOZARA24634 |        |
|                              |                      |              |        | une ipolita                                    | COMPTINE TOTAL       |        |
|                              |                      |              |        |                                                |                      |        |
|                              |                      | 😝 Imprin     |        |                                                |                      |        |
|                              |                      |              |        |                                                |                      |        |
|                              |                      |              |        |                                                |                      |        |
|                              |                      | Volver       |        |                                                |                      |        |
|                              |                      |              |        |                                                |                      |        |
|                              |                      |              | C C    |                                                |                      |        |
|                              |                      |              |        |                                                |                      |        |
|                              |                      |              |        |                                                |                      |        |